# Video Format Converter Operating Guide

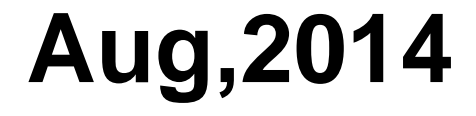

## **Reminder :**

This Converter can meet your demand to enjoy various format of Video

- Pls convert the video format to appointed **.AVI** with Video Format Converter before playback
- Pls Read the guide before install, <u>especially for</u> <u>step5&step6</u>, to make sure you have wonderful enjoying

## **How To Install The Converter**

### Pls Operate As Below After Download

 $\succ$ Install Procedure: 1. Double click icon with left mouse button 2.Click the Running to next step 3.Select Save route, then click to install 4.Click to next step 5.Click to experience, install complete to home interface

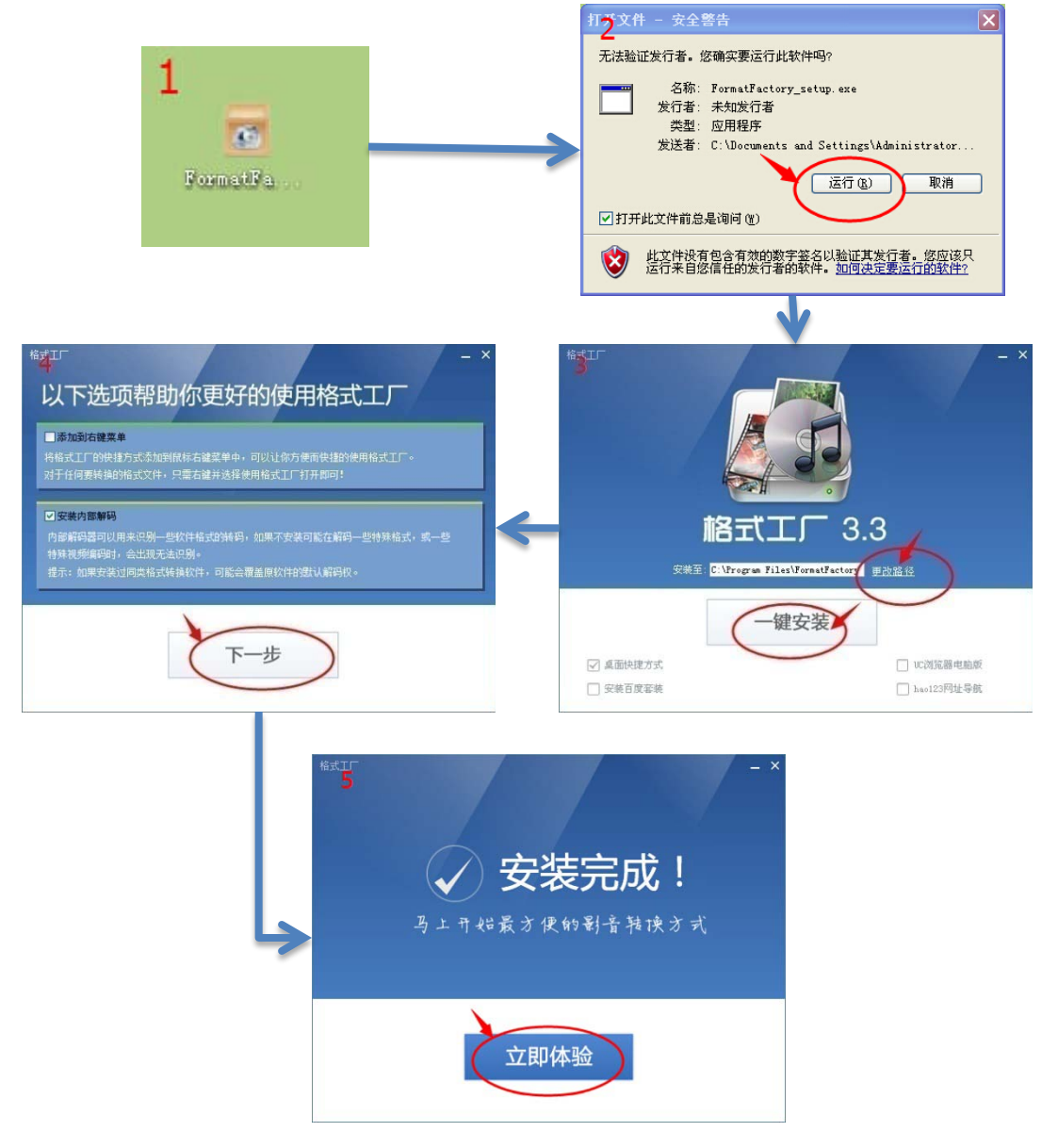

## How To Operate With The Converter

#### Step 1→Setting Language

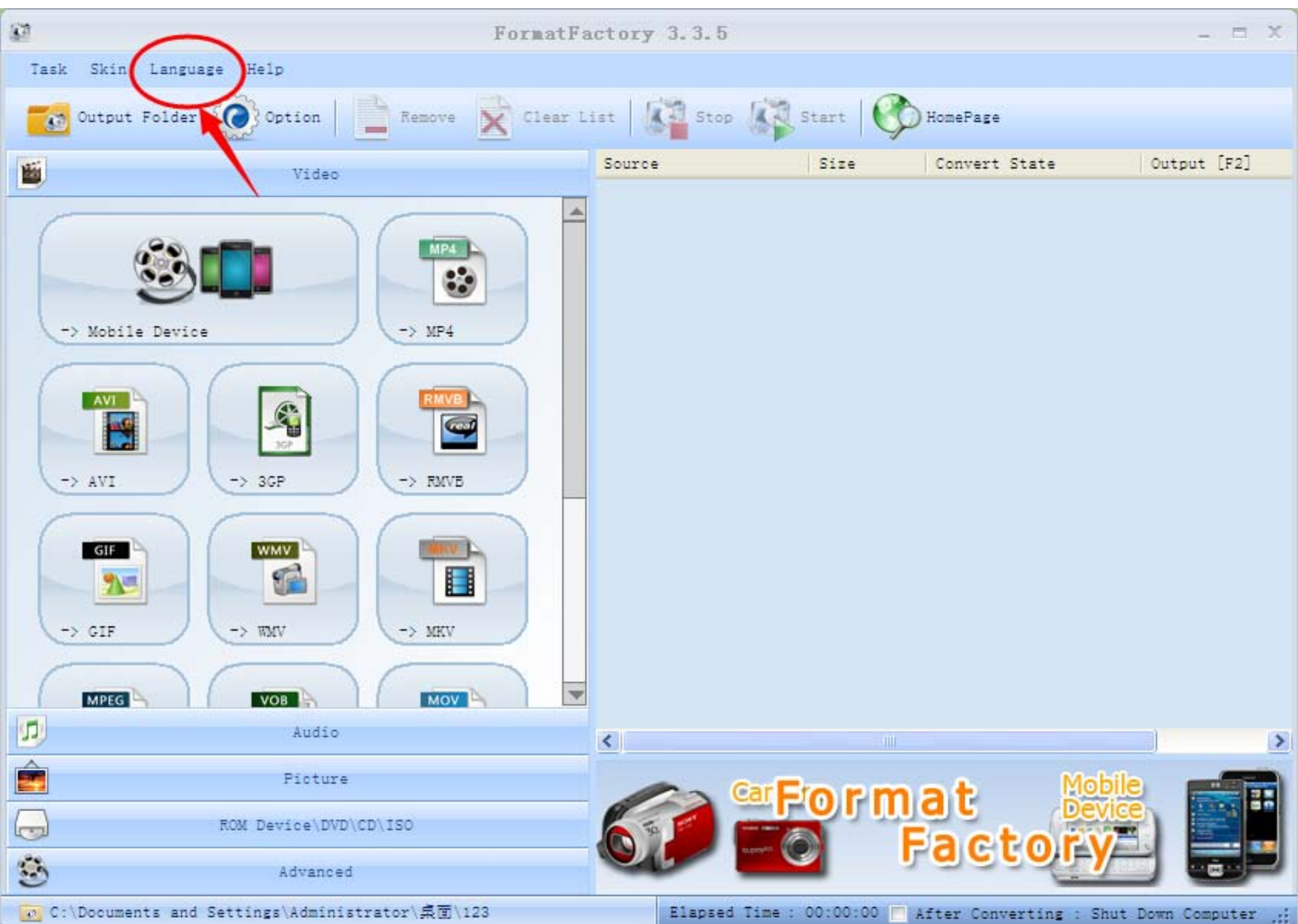

#### Step 2 → Select "Convert to "Format (Prefer .AVI Format)

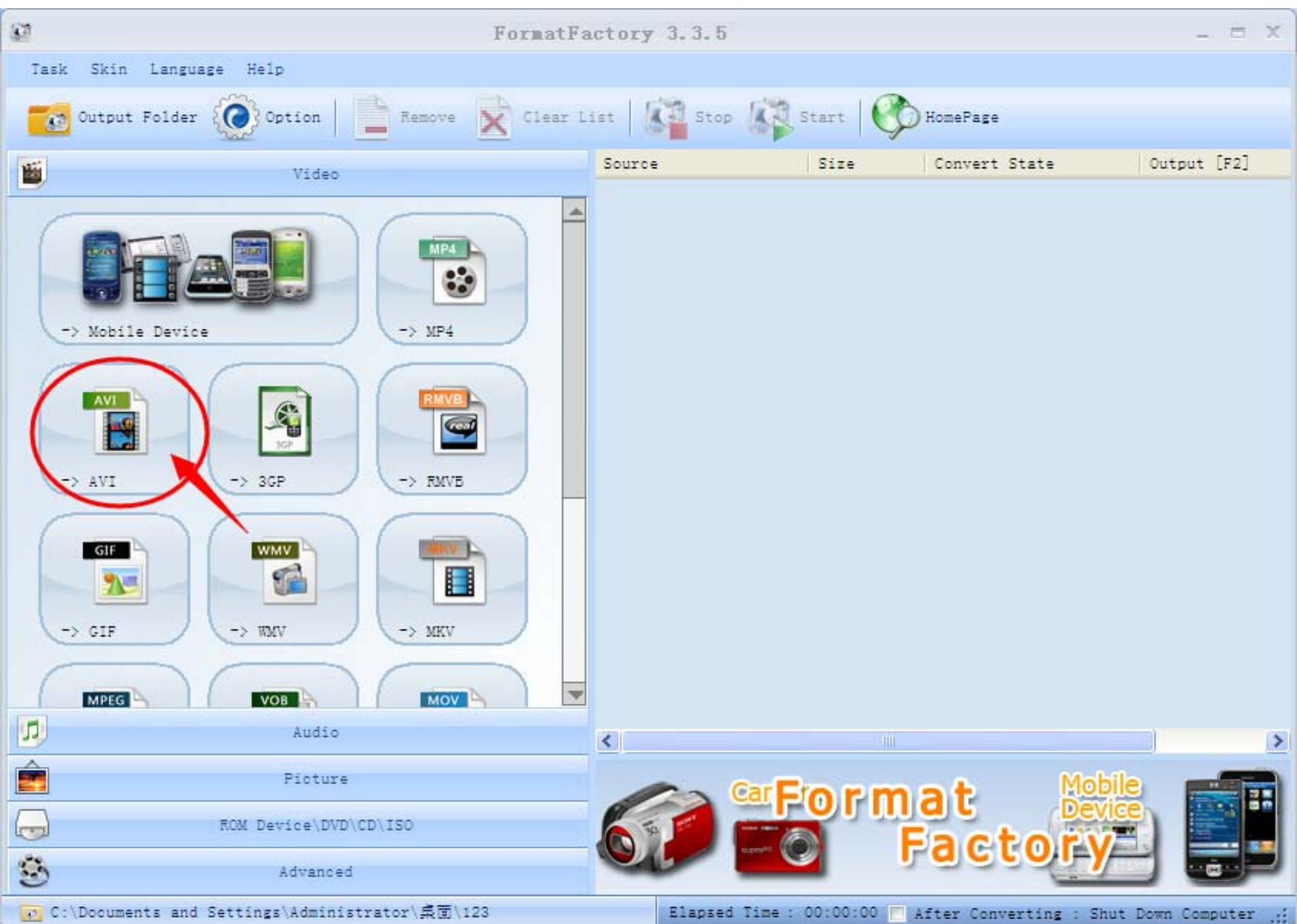

Step 3→Add File Which Need to Convert

| 67       |                                 | For                     | atFactory 3         | . 3. 5        |            |               |                  | _ = X        |
|----------|---------------------------------|-------------------------|---------------------|---------------|------------|---------------|------------------|--------------|
| Task Sk  | kin Language Help               |                         |                     |               |            |               |                  | _            |
| ou 💽     | <u>6</u> 7                      |                         | -> &V               | Ľ             |            |               | 2                | C.           |
| <b>E</b> | xv                              | ID 480p                 | () C                | lutput Settin | ng         |               | OK               | t [F2]       |
|          |                                 |                         | H.                  | Option        |            | F             | Add File         | >            |
|          | File Name                       | Folder                  |                     | Size          | Duration   | Video Sine    | Set Range        |              |
| -> M     |                                 |                         |                     |               |            |               |                  |              |
|          |                                 |                         |                     |               |            |               |                  |              |
|          |                                 |                         |                     |               |            | /             |                  |              |
|          |                                 |                         |                     |               |            |               |                  |              |
| -7 A     |                                 |                         |                     |               |            |               |                  |              |
|          |                                 |                         |                     |               |            |               |                  |              |
|          |                                 |                         |                     |               |            |               |                  |              |
| -> 6     |                                 |                         |                     |               |            |               |                  |              |
| H        |                                 |                         |                     |               |            |               |                  |              |
|          |                                 |                         |                     |               |            |               |                  |              |
| 5        | Append setting name [XVID 480p] |                         |                     |               |            | 10            | Add Folder       | >            |
| Ê        |                                 |                         |                     |               |            |               |                  |              |
|          | Output Folder                   | C:\Documents and Settin | ngs\Administrator\§ | 氟面\123        | ~          | 6             | Change           |              |
|          |                                 |                         |                     |               | -          |               |                  |              |
| 3        | Advanc                          | ea                      | _                   |               |            |               |                  |              |
| C:\Doc   | uments and Settings\Admin       | istrator\异面\123         | E                   | lapsed Time   | : 00:00:00 | After Convert | ting : Shut Down | Computer .:: |

#### Step 4 → Select "Output Setting" To Do Relative Setting

| (i)    |                                | Form                     | atFactory 3          | . 3. 5        |              |                |                | _ = x        |
|--------|--------------------------------|--------------------------|----------------------|---------------|--------------|----------------|----------------|--------------|
| Task ( | Skin Language Help             |                          |                      |               |              |                |                | _            |
| 01     | 1 <b>6</b> 7                   |                          | -> AV                | Ľ             |              |                | 2              |              |
| 1      | XVID XVID                      | 480p                     |                      | lutput Settin | ie d         | >              | ОК             | t [F2]       |
|        |                                |                          | B                    | Option        |              |                | dd File        |              |
|        | File Name                      | Folder                   |                      | Size          | Duration     | Video Size     | Set Range      |              |
| (-> 1  | M INA1800上电花屏.mp4              | C:\Documen               | ts and Settings\     | . 4.46M       | 00,00:11     | 640x480        |                |              |
| -> 1   | A                              |                          |                      |               |              |                |                |              |
|        | A Ppend setting name [XV       | ID 480p]                 |                      |               |              | Ad             | ld Folder      | >            |
| Ê      |                                |                          |                      |               |              |                |                |              |
|        | Output Folder                  | : \Documents and Setting | gs \Administrator \§ | 見面\123        | *            |                | Change         |              |
| 3      | Advanced                       |                          | 00                   | -             | <b>—</b>     |                |                |              |
| C:\De  | ocuments and Settings\Administ | rator\桌面\123             | I                    | lapsed Time   | : 00:00:00 🥅 | After Converti | ng : Shut Down | Computer .:: |

Step 5→"Output Setting " Set As "XVID480P"

| Profile                                                   |                   |
|-----------------------------------------------------------|-------------------|
| XVID 480p                                                 | ✓ ок              |
| Medium quality and size  Low quality and size  XVID, 7200 | MUST HAVE This Se |
| XVID 480p                                                 |                   |
| Setting will soop                                         |                   |
| Type XVID 240p                                            | /I                |
| Use system High quality and size                          | EE                |
| E Video                                                   |                   |
| Video Er                                                  | PEG4 (Xvid)       |
| Video Si DIVY 7300                                        | 4tox480           |
| Bitrate DIVA /200                                         | p24               |
| PPS DIVX #60p                                             | a second as       |
| Aspect DIVX 360p                                          | ltomatic          |
| Encode a DIVX 240p                                        | P                 |
| Andio En AVC High quality and size                        | 23                |
| Sample AVC Medium quality and size                        | 100               |
| Bitrate AVC Low quality and size                          | 28                |
| Audio Ct AVC 720p                                         |                   |
| Disable AVC 480p                                          |                   |
| Volume 0 🛃 AVC 360p                                       | dB                |
| Audio St 📕 AVC 240p                                       | efault            |
| 🗷 Additi 🔚 320x240 M3PEG PCM                              |                   |
| Tatermark (AviSynth)                                      |                   |
|                                                           |                   |

Step 6 →"Video Size" Set As "720x480"

| 8 | 1        | 2                             | Video Setting X                             | X  |
|---|----------|-------------------------------|---------------------------------------------|----|
|   | <u>1</u> | Profile                       |                                             | ×  |
|   | O        | XVID 480p                     |                                             |    |
|   |          | Cat. ?                        | Save As                                     |    |
|   | Fil      | Setting                       | Value                                       |    |
|   |          | Туре                          | AVI                                         |    |
|   |          | Use system decoder (AviSynth) | Off                                         |    |
|   |          | 🖃 Video Stream                |                                             |    |
|   |          | Video Encode                  | MPEG4 (Xvi d)                               |    |
|   |          | Video Size                    | Autox480                                    |    |
|   |          | Ditrate ( AD/S )              | Default<br>220-240 Standard                 |    |
|   |          | FPS                           | 400x240 Standard<br>400x240 Mobile Standard |    |
|   |          | Aspect Ratio                  | 480x320 Mobile Standard 🚽                   |    |
|   |          | Encode 2 pass                 | 480x272 Mobile Standard 🔮                   |    |
|   |          | Audio Stream                  | 720x480 HD Device                           |    |
|   |          | Audio Encode                  | 120x510 JU Device                           |    |
|   |          | Bitwata ( NR/- )              | 1920x1080 HD Device                         |    |
|   |          | Audio Cheppel                 | 128x96 SubQCIF                              |    |
|   | <        | Disable Audio                 | 176x144 QUIF<br>352x288 CTF                 |    |
|   |          | Volume Control (+dB)          | 160x120 QQVGA                               | >  |
| 1 | A        | Audio Stream Index            | 320x240 QVGA                                |    |
| l | _        | 🗄 Additional Subtitle         | 800x600 SVGA                                |    |
| 1 |          | 🗄 Tatermark (AviSynth)        | 1024x768 XVGA                               | 5  |
| - | Ou       | ± Advanced                    | 200%                                        |    |
| - |          |                               | 360p                                        |    |
|   |          |                               | 480p                                        |    |
| V | Use 1    |                               | 1080p                                       | er |

#### Step 7→Click "OK" To Confirm Settings

| <b>C</b> 1     |                |     |                               | FormatFactory 3.3.5 |              |    | - = x  |
|----------------|----------------|-----|-------------------------------|---------------------|--------------|----|--------|
| Task           | Skin           | L   |                               | Video Setting       | Y            |    | _      |
|                | 100            |     |                               | THEO DECCING        | ~            | X  |        |
| <u> </u>       | 201            |     | frofile                       |                     |              |    |        |
| 1              |                | 5   | XVID 480p                     |                     | ✓ ОК         |    | t [F2] |
|                |                | ~   |                               |                     |              |    |        |
| 0              |                | 2   | C41. ?                        | 🔚 Save As           |              |    |        |
|                |                | 9   |                               |                     |              |    |        |
| and the second |                | : 1 |                               |                     |              |    |        |
| ->             | M              | 11  | Setting                       |                     | Value        | ge |        |
| -              |                |     | Туре                          |                     | AVI          |    |        |
| -              |                |     | Use system decoder (AviSynth) |                     | Off          |    |        |
| Video Stream   |                |     | 🖃 Video Stream                |                     |              |    |        |
|                |                |     | Video Encode                  |                     | MPEG4 (Xvid) |    |        |
|                |                |     | Video Size                    |                     | 720x480 💌    |    |        |
| ->             | A              |     | Bitrate (KB/s)                |                     | 1024         |    |        |
| -              | -              |     | FPS                           |                     | 24           |    |        |
| -              |                |     | Aspect Ratio                  |                     | Automatic    |    |        |
|                |                |     | Encode 2 pass                 |                     | No           |    |        |
|                | 🖃 Audio Stream |     |                               |                     |              |    |        |
| -              |                |     | Audio Encode                  |                     | MP3          |    |        |
| 1-1            | c              |     | Sample Rate (HZ )             |                     | 44100        |    |        |
| · ·            | -              |     | Bitrate (KB/s)                |                     | 128          |    |        |
| -              | <              | Т   | Audio Channel                 |                     | 2            | >  |        |
| (              | M              | -   | Disable Audio                 |                     | No           |    |        |
| 2 -            |                |     | Volume Control (+dB)          |                     | 0 48         |    |        |
|                |                | A   | Audio Stream Index            |                     | Default      |    | >      |
| â              |                |     | + Additional Subtitle         |                     |              |    |        |
|                |                | -   | Hatermark (AviSynth)          |                     |              |    |        |
|                |                | Uu  | + Advanced                    |                     |              |    |        |
| 1              |                |     |                               |                     |              |    |        |
| 9              |                |     |                               |                     |              |    |        |

#### Step 8→Click "OK" To Save All Setting

| 1     | 42                              | FormatFa                   | -> AVI                  |                       |                       | - 5            | ×      |
|-------|---------------------------------|----------------------------|-------------------------|-----------------------|-----------------------|----------------|--------|
| 1     | XVID 4801                       | ,                          | ) Output Set            |                       | ок                    |                |        |
| Ě     |                                 | 8                          | Option                  |                       | 1+                    | Add File       |        |
|       | File Name<br>■ NA1800上电花屏.mp4   | Folder<br>C:\Documents and | Size<br>Settings\ 4.46M | Duration<br>00:00:11  | Video Size<br>640x480 | Set Range      |        |
|       |                                 |                            |                         |                       |                       |                |        |
|       |                                 |                            |                         |                       |                       |                |        |
|       |                                 |                            |                         |                       |                       |                |        |
|       |                                 |                            |                         |                       |                       |                |        |
| ſ,    |                                 |                            |                         |                       |                       |                | >      |
| É     | Append setting name [XVID 4     |                            | Select S                | d Folder<br>ave Route | =                     |                |        |
| 1 000 | Output Folder C:\Do             | ocuments and Settings\Adm  | ninistrator\桌面\123      | *                     | 6                     | Change         | J      |
|       | C:\Documents and Settings\Admin | nistrator\桌面\123           | Elapsed Time : 00       | :00:00 🥅 After        | Converting : Sł       | ut Down Comput | er .;; |

#### Step 9→Click "Click to Start" To Start The Converting

(The File Will Save to Folder Automatically After Converting Complete)

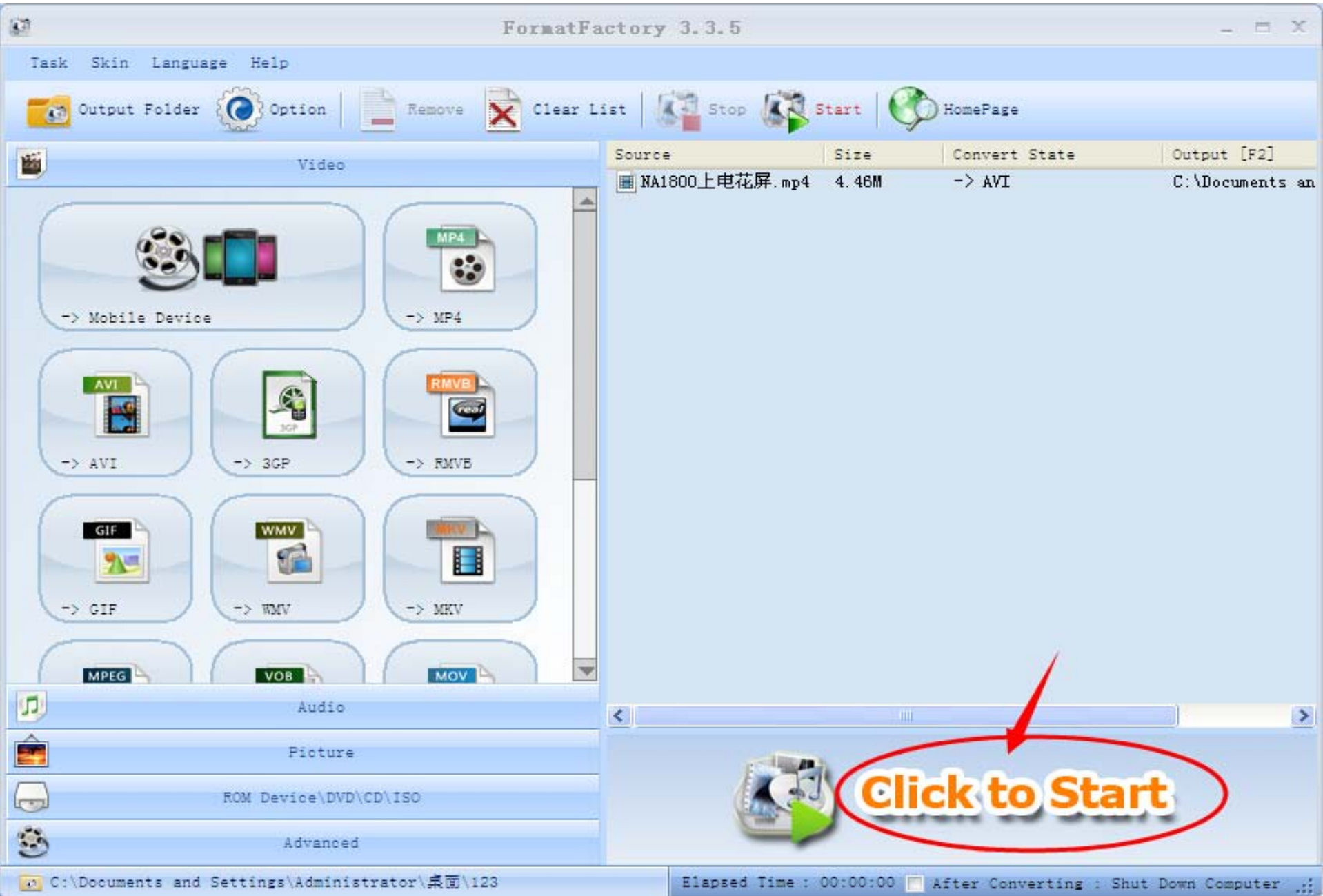

# The End Thanks